## Anleitung zur Online Sendungserfassung "GISA"

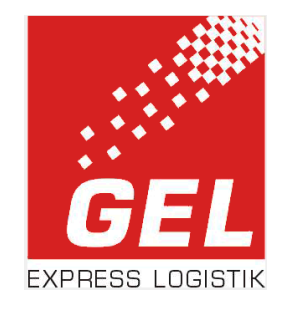

| GISA Portal                                                                                           | Zu der Internetsendung<br><u>www.gel-express.de</u> . Im<br>zum Gisa Portal. | serfassung gelangen Sie über unsere Webpräsenz unter<br>n Unteren Bereich der Website befindet sich der Zugang |
|----------------------------------------------------------------------------------------------------|------------------------------------------------------------------------------|----------------------------------------------------------------------------------------------------|
| GEL Express Logistik GmbH - Internetsen                                                               | dungserfassung                                                               | Nun werden Sie dazu aufgefordert folgende<br>Eingaben zu machen:                                               |
| Anmeldung                                                                                             |                                                                              | Depotnummer                                                                                                    |
| Geben Sie die Depotnummer, ihre Kundennummer, die Benu<br>Klicken Sie dann auf OK um sich anzumelden. | tzerkennung und das Passwort ein.                                            | • Kundennummer                                                                                                 |
| Depotnummer :                                                                                         |                                                                              | Benutzername                                                                                                   |
| 779<br>Kundennummer :                                                                                 |                                                                              | • Passwort                                                                                                    |
| Benutzername :                                                                                        |                                                                              | Sobald Sie alle erforderlichen Daten eingegeben haben, bestätigen Sie mit "OK".                                |
|                                                                                                    |                                                                              |                                                                                                    |
|                                                                                                    |                                                                              |                                                                                                    |

Sie gelangen direkt zum Startmenü und der Übersicht Ihrer bisher in Auftrag gegebenen Versandaufträge.

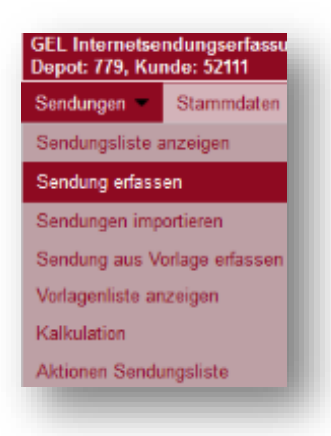

Um nun eine neue Sendung zu erfassen, muss der Reiter Sendungen • und im Untermenü der Reiter **"Sendung erfassen**" ausgewählt werden.

Es öffnet sich das Menü der Sendungserfassung.

Sie können nun zwischen Versand und Beschaffung auswählen.

# Sendungsart "Versand /

| Beschaffung"                                                 |                     |               |                               |               | Angabe der                                 | Sendungsdaten :                 |  |
|--------------------------------------------------------------|---------------------|---------------|-------------------------------|---------------|--------------------------------------------|---------------------------------|--|
| • Auftragsdatum                                              |                     |               | •                             | G             | eben sie alle Daten der Sendung an. Wenn a | alle Daten erfasst sind, speich |  |
| Autragouttain                                                | Sendungsart         |               | Versand O Beschaffung         | Dokumente     |                                            |                                 |  |
| • Referenz                                                   | Auftragsdatum       |               | 10.01.2022                    |               |                                            |                                 |  |
| Hier kann die interne Referenz oder                          | Referenz            |               |                               |               |                                            |                                 |  |
| Bestell-Nr.: eingegeben werden.                              | Interne Information |               |                               |               |                                            |                                 |  |
| • Absender                                                   |                     | Name          | TREX Transport und Express    | GmbH          | Standort 52111 - TREX T                    | Fransport und Express Gr        |  |
| Hier steht statt Ihrem TREX Partner.                         |                     | Hamo          | Betriebsstätte FREIBURG       |               |                                            |                                 |  |
| Ihre voreingestellte Firmenanschrift                         | Absender            | Straße        | Breisgauallee 9               |               |                                            |                                 |  |
| sowie Ihre Adresse.                                          |                     | Land/PLZ/Ort  | D v 79336                     | Herbolzheim   |                                            | ]                               |  |
|                                                              |                     | Versanddepot  | 779 🗸                         |               |                                            | -                               |  |
| Neutraler Versender Sollton Sig ging Auswoisung das          | Neutraler Versender |               | Neutralen Versender aktiveren |               |                                            |                                 |  |
| Versenders nicht erwünschen.                                 |                     |               | Firma Mustermann              |               | Matchcode                                  | Matchcode-Suche                 |  |
| bitte "Neutralen Versender                                   |                     | Name          | z.H Max Mustermann            |               |                                            |                                 |  |
| aktivieren" auswählen.                                       | Emofänger           | Straße        | Musterstraße 111              |               |                                            |                                 |  |
|                                                              | Emplanger           | Land/DL7/∩rt  | D y 70226                     | Herbelzheim   |                                            | DI 7/Ort suchon                 |  |
| • Empfänger                                                  |                     |               | 73330                         | THEIDOLZHEITT |                                            | PL2/OTC Suchen                  |  |
| Eingabe der Anschrift des<br>Empfängers                      |                     | Empfangsdepot | 779 🗸                         |               |                                            |                                 |  |
| - mprongetor                                                 |                     |               |                               |               |                                            |                                 |  |
|                                                              |                     |               |                               |               |                                            | _                               |  |
| Leistungen O - Express 24                                    | ~                   |               |                               |               |                                            |                                 |  |
|                                                              |                     |               |                               |               |                                            |                                 |  |
|                                                              |                     |               |                               | [             | O - Express 24                             | ~                               |  |
| Auswahl der verschiedenen Leistungsmö                        | glichkeiten         |               |                               |               | 0 - Express 24                             |                                 |  |
| (Details entnehmen Sie bitte Ihrem Tarif)                    | B                   |               |                               |               | 2 - Express 48                             |                                 |  |
|                                                              |                     |               |                               |               | T - Express 10                             |                                 |  |
| • <u>O – Express 24 Stunden</u>                              |                     |               |                               |               | M - Express 12                             |                                 |  |
| L / B / H max. 320 cm /                                      | max. 120 cm         | / max. 200    | cm                            |               | P = Palettiert (                           | 2.4                             |  |
| • 2 - Express 19 Stundon                                     |                     |               |                               |               | P2 - Palattiart /                          | 48                              |  |
| L/B/H max. 320 cm/                                           | max. 120 cm         | / max. 225    | cm                            |               | PT = Palattiart                            | 10                              |  |
| _, _,,                                                       |                     |               |                               |               | DN - Delettiert 12                         |                                 |  |
| • <u>T – Express 10 Uhr / M- Express 12 Uhr</u>              | •<br>-              |               |                               |               | PR - Palettiert 12                         |                                 |  |
| Zustellung bis zur gewünschten Uhrzeit; Nachmittag Zustellur |                     |               | llung ab 12:00 bis 16         | 6:00          | EB - Europag                               |                                 |  |
| Uhr.                                                         |                     |               |                               |               | DO - DUO - 2-Mani                          | n EVWS                          |  |
| • P – Palettiert 24                                          |                     |               |                               |               | DP - DUO - 2-M F                           | WS PAL                          |  |
| L/B/H max. 205 cm/                                           | bei max. 120        | cm / max.     | 200 cm                        |               |                                            |                                 |  |
| L/B/H max. 225 cm/                                           | bei max. 80         | cm / max.     | 200 cm                        |               |                                            |                                 |  |
|                                                              |                     |               |                               |               |                                            |                                 |  |
| • <u>P2 – Palettiert 48</u>                                  |                     |               |                               |               |                                            |                                 |  |
| L/B/H max. 205 cm/                                           | bei max. 120        | cm / max.     | 225 cm                        |               |                                            |                                 |  |
| L/B/H max. 225 cm/                                           | uei max. 80         | cm / max.     | 225 CM                        |               |                                            |                                 |  |
| • PT – Palettiert 10 Uhr / PM – Palettiert                   | : 12 Uhr            |               |                               |               |                                            |                                 |  |
| Zustellung bis zur gewünschten Ul                            | nrzeit; Nachm       | nittag Zuste  | llung ab 12:00 bis 16         | 6:00 Uhr.     |                                            |                                 |  |
| -                                                            |                     |               |                               |               |                                            |                                 |  |

#### • <u>DO – DUO – 2-Mann</u>

Zustellung und /oder Abholung der Sendung im 2-Mann Service frei Verwendungsstelle. Maximal bis 100 Kg pro Packstück Realgewicht

X Avisierung Abstellerlaubnis Messeservice verdeckte Schäden Swap Zustellinformation Time Definite UNO - 1-Mann FVWS

Bitte beachten Sie die einzelnen Hinweise, welche bei der Auswahl der Sonderleistung erscheinen.

z.B Depot-Avis kann nicht in Verbindung mit der Leistung O – Express 24 erfolgen.

#### • Fixtermin

Zuschlag für frei wählbaren Wunschtag; nicht notwendig für Zustellungen innerhalb der Regellaufzeit 24/48h; Fixtermin maximal der 6. Arbeitstag nach Versandtag

### • Transportversicherung

Bitte achten Sie darauf, dass der Warenwert durch die TVS abgedeckt ist.

#### • Zustellhinweis

Eingabe eines Hinweises an uns / Fahrer

#### • E-Mail / Telefon

Übermittlung der Daten

#### • Colli

Übermittlung der Anzahl / Maße und des Gewichts Artikel können vollständig mit Maße und Gewicht hinterlegt werden.

#### • Dokumentenlabel

Erstellung eines Dokumentenlabels nach Eingabe

| Fixtermin                      |                                                                                  |
|--------------------------------|----------------------------------------------------------------------------------|
| Transportversicherung          | 1.500,00 €                                                                       |
| Frankatur                      | Frei 🗸                                                                           |
| Nachnahme                      | Wert 0,00 € Bar bis max. 5.000 €, Angabe tel. Avis erforderlich!                 |
| Zustellhinweis                 |                                                                                  |
| E-Mail/Telefon                 | bitte hier nur eine E-Mail ODER Telefonnumn                                      |
| Rechnungsinformation           |                                                                                  |
| Colli Anzahl 5                 | Artikel     Gewicht [kg]     Länge [cm]     Breite [cm]     Höhe [cm]     Anzahl |
|                                | - • • [ ] [ ] 1                                                                  |
|                                | - · · 0                                                                          |
|                                |                                                                                  |
|                                |                                                                                  |
|                                |                                                                                  |
|                                | Sendungsgewicht: 0 kg Volumengewicht: 0 kg Sendungsvolumen: 0,000 m <sup>3</sup> |
| Dokumentenlabel                | ☐ ja/nein                                                                        |
| Tauschpflichtige<br>Lademittel | 0 Europaletten 0 Gitterboxen                                                     |

#### • Tauschpflichtige Lademittel

Rückgabe von Lademittel

Speichern

Nach Abschluss der Eingabe muss der Auftrag gespeichert werden.

Das System prüft selbständig die Pflichteingaben und erzeugt bei Unvollständigkeit eine Meldung.

Nach Abschluss der Eingabe meldet das System: Die Sendung 7796769852 wurde erfolgreich gespeichert. und eine Sendungsübersicht wird angezeigt:

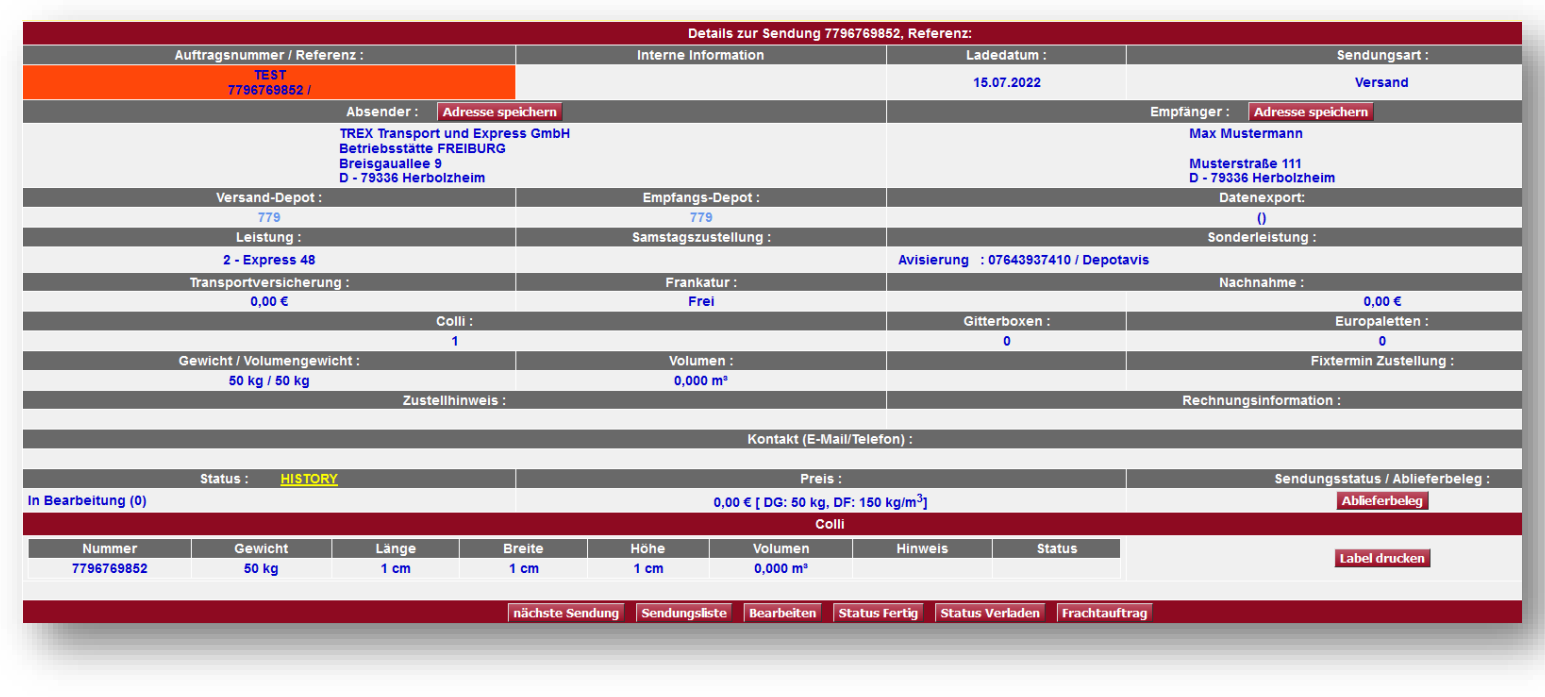

| nächste Sendung | Hier Klicken, um eine weitere Sendung zu erfassen!                           |
|-----------------|------------------------------------------------------------------------------|
| Sendungsliste   | Hier Klicken, um die Sendungsliste aufzurufen!                               |
| Bearbeiten      | → Hier Klicken, um die Sendung zu bearbeiten!                                |
| Status Fertig   | → Hier Klicken, um den Status des Auftrags auf "Erfassung fertig" zu setzen! |
| Status Verladen | → Hier Klicken, um den Status des Auftrags auf "Verladebereit" zu setzen!    |
| Frachtauftrag   | → Hier Klicken, um den Frachtauftrag zu drucken!                             |

| Frachtau                                                                                         | iftrag - Auftrag:                       | 7796769852                                                                    | GEL |
|--------------------------------------------------------------------------------------------------|-----------------------------------------|-------------------------------------------------------------------------------|-----|
|                                                                                                  | Referenz:                               |                                                                               |     |
|                                                                                                  | Datum:                                  | 15 07 2022                                                                    |     |
|                                                                                                  | Dutum.                                  | 10.01.2022                                                                    |     |
| Spediteur:                                                                                       |                                         |                                                                               |     |
| TREX Transport u.Express<br>Betriebsstätte Freiburg<br>Breisgauallee 9<br>D - 79336 Herbolzheim  |                                         | Telefon: 07643-937410<br>Fax: 07643-9374129<br>E-Mail:depot779@gel-express.de |     |
| Absender:                                                                                        |                                         | Empfänger:                                                                    |     |
| TREX Transport und Expres<br>Betriebsstätte FREIBURG<br>Breisgauallee 9<br>D - 79336 Herbolzheim | s GmbH                                  | Max Mustermann<br>Musterstraße 111<br>D - 79336 Herbolzheim                   |     |
| Leistuna:                                                                                        | 2 - Express 48                          |                                                                               |     |
| Sonderleistungen:                                                                                | A - Avisierung, 07643937410 / Depotavis |                                                                               |     |
| Anzahl Colli:                                                                                    | 1                                       |                                                                               |     |
| Gewicht:                                                                                         | 50 kg [VG: 50]                          |                                                                               |     |
| Volumen:                                                                                         | 0,000 m <sup>3</sup>                    |                                                                               |     |
| Frankatur:                                                                                       | Frei                                    |                                                                               |     |
| Fixtermin:                                                                                       |                                         |                                                                               |     |
| Nachnahme:                                                                                       |                                         |                                                                               |     |
| Anzahl FP:                                                                                       | 0                                       |                                                                               |     |
| Anzahl GP:                                                                                       | 0                                       |                                                                               |     |
| Hinweis:                                                                                         |                                         |                                                                               |     |
| Rechnungs-Hinweis:                                                                               |                                         |                                                                               |     |
| Colli-Nummern:                                                                                   | 7796769852                              |                                                                               |     |
|                                                                                                  |                                         |                                                                               |     |